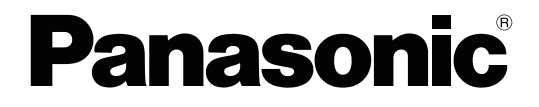

# **Feature Manual**

Video Intercom System — Control Box

Model No. VL-VN1700

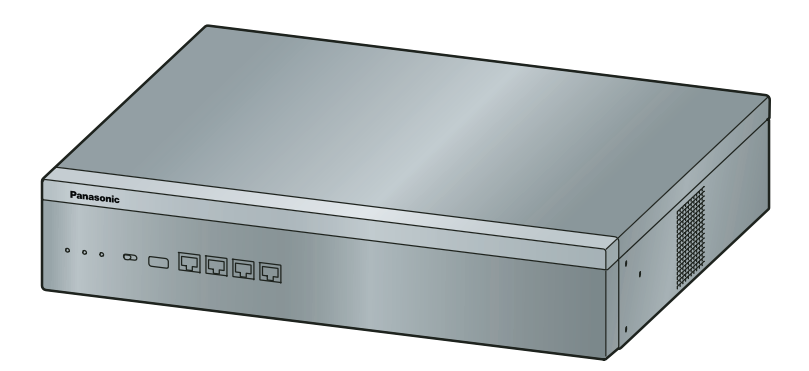

Thank you for purchasing this Panasonic product.

Please read this manual carefully before using this product and save this manual for future use. In particular, be sure to read "1.1.1 For Your Safety, page 10" before using this product.

#### PNMPR Software File Version 001.00000 or later

Manuals and supporting information are provided on the Panasonic Web site at: http://panasonic.net/pcc/support/intercom/vn1900

# Introduction

## About this Feature Manual

This Feature Manual is designed to serve as an overall feature reference for the Panasonic Video Intercom System Control Box.

This manual explains what the Control Box can do, and how to obtain the most out of its many features and facilities.

#### The Structure of this Manual

This manual contains the following sections:

Section 1, For Your Safety Provides details about safety precautions for preventing personal injury and/or

Provides details about safety precautions for preventing personal injury and/or damage to property.

#### Section 2, Call Handling Features

Provides details about the call handling features.

Section 3, Unified Messaging System Provides details about the features of the Unified Messaging system.

#### Section 4, System Configuration and Administration Features Provides details about the system configuration and administration features.

#### Section 5, Appendix

Provides tables listing capacity of system resources.

## **Functional Limitation**

Depending on the Control Box's software version, some features may not function. For details about which versions support these features, consult your dealer.

## **References Found in the Feature Manual**

#### Installation Manual References

The required installation instruction titles described in the *Installation Manual* are noted for your reference.

#### PC Programming Manual References

The PC Programming titles and parameters described in the <u>PC Programming Manual</u> are noted for your reference.

#### **Feature Manual References**

The related feature titles described in this *Feature Manual* are noted for your reference.

#### **Operating Manual References**

The operation required to implement the feature described in the <u>Operating Manual</u> is noted for your reference.

#### Abbreviations

There are many abbreviations used in this manual (e.g., "SIP", for Session Initiation Protocol). Please refer to the list in the next section for the meaning of each abbreviation.

#### About the other manuals

Along with this Feature Manual, the following manuals are available to help you install, and use the Control Box:

#### **Installation Manual**

Provides instructions for installing the hardware and maintenance of the Control Box.

#### **PC Programming Manual**

Provides step-by-step instructions for performing system programming using a PC.

#### **Operating Manual**

Provides operating instructions for end users using SIP phones.

## **Other Information**

#### Trademarks

• All trademarks identified herein are the property of their respective owners.

#### Note

- The contents of this manual apply to a certain software version, as indicated on the cover of this manual. To confirm the software version, refer to "How do I confirm the software version of the Control Box?" in 2.3 Frequently Asked Questions (FAQ) of the PC Programming Manual.
- Some optional hardware, software, and features are not available in some countries/areas, or for some models. Please consult your certified Panasonic dealer for more information.
- Product specifications are subject to change without notice.
- In this manual, the suffix of each model number (e.g., VL-VN1700BX) is omitted unless necessary.

Introduction

# List of Abbreviations

## С

COS Class of Service

# D

DHCP Dynamic Host Configuration Protocol DND

Do Not Disturb

## F

FWD Call Forwarding

# 

ICD Incoming Call Distribution

ICMP Internet Control Message Protocol

# L

LED Light Emitting Diode

## Ν

NTP Network Time Protocol

## Ρ

P2P

Peer-to-Peer

PIN Personal Identification Number

#### PING

Packet Internet Groper

## S

SIP Session Initiation Protocol

## SMDR

Station Message Detail Recording

# U

UM Unified Messaging

# V

VoIP Voice over Internet Protocol List of Abbreviations

# **Table of Contents**

| 1 Fo         | r Your Safety                                       | . 9  |
|--------------|-----------------------------------------------------|------|
| 1.1          | For Your Safety                                     | 10   |
| 1.1.1        | For Your Safety                                     | . 10 |
| 2 Ca         | Il Handling Features                                | 11   |
|              |                                                     | 40   |
| <b>Z</b> .1  | Incoming Call Features                              | 12   |
| 2.1.1        | Internal Call Features                              | 12   |
| <b>2.2</b>   | Receiving Group Features                            | 10   |
| 2.2.1        | Coll Forwarding (SWD)/Do Not Disturb (DND) Fostures | 10   |
| <b>2.3</b>   | Call Forwarding (FWD)/Do Not Disturb (DND) Features | 14   |
| 2.3.1        | Call Forwarding (FWD)                               | 14   |
| 2.3.2<br>2 A | Do Not Distuito (DND)                               | 14   |
| <b>2.4</b>   | Intercom Coll                                       | 10   |
| 2.4.1        | Intercom Can                                        | 10   |
| <b>2.3</b>   | Coll Transfer                                       | 17   |
| 2.3.1        | Call Hansler                                        | 10   |
| 2.0          | Administrative information reatures                 | 10   |
| 2.0.1        | Record Log Features                                 | 10   |
| 2.0.1.1      | Station Message Detail Recording (SMDR)             | 10   |
| 2.0.1.2      | Sysiog Record Management                            | 19   |
| 2.1          | User Container                                      | . 21 |
| 2.7.1        | User Container                                      | 21   |
| 2.7.1.1      | User Container Contiguration                        | 21   |
| 2.7.1.2      | Editing User Settings                               | 22   |
| 2.1.2        | Call Control Feature                                | 22   |
| 2.7.2.1      | Main Device/Device Common                           | 22   |
| 2.7.2.2      |                                                     | 23   |
| 2.1.2.3      | UM (Malibox)                                        | 23   |
| 3 Un         | ified Messaging System                              | 25   |
| 3.1          | Unified Messaging System Administration             | 26   |
| 3.1.1        | Unified Messaging System Overview                   | 26   |
| 3.1.2        | System Administration                               | 27   |
| 3.1.2.1      | System Security                                     | 27   |
| 3.2          | System and Subscriber Features                      | 28   |
| 3.2.1        | System Features                                     | 28   |
| 3.2.1.1      | Broadcasting Messages                               | 28   |
| 3.2.1.2      | Class of Service (COS)                              | . 28 |
| 3.2.1.3      | Hospitality Mode                                    | 28   |
| 3.2.1.4      | Message Waiting Notification—E-mail Device          | 29   |
| 3.2.1.5      | Message Waiting Notification—Lamp                   | 29   |
| 3.2.1.6      | System Prompts                                      | 29   |
| 3.2.2        | Subscriber Features                                 | 29   |
| 3.2.2.1      | Automatic Login                                     | 30   |
| 3.2.2.2      | Autoplay New Message                                | 30   |
| 3.2.2.3      | Forwarding to a Mailbox                             | 30   |
| 3.2.2.4      | Mailbox                                             | 30   |
| 3.2.2.5      | Mailbox Capacity Warning                            | 31   |
| 3.2.2.6      | Web Programming                                     | 31   |
| 4 Sy         | stem Configuration and Administration Features      | 33   |
| 4.1          | System Configuration—System                         | . 34 |
|              |                                                     |      |

#### **Table of Contents**

| 4.1.1 | Group                                                 |    |
|-------|-------------------------------------------------------|----|
| 4.2   | System Configuration—Extensions                       |    |
| 4.2.1 | SIP (Session Initiation Protocol) Extension           |    |
| 4.2.2 | Peer-to-Peer (P2P) Connection                         |    |
| 4.3   | E-mail Notification Features                          |    |
| 4.3.1 | E-mail Notification for Extension Users               |    |
| 4.3.2 | E-mail Notification of System-level Events            |    |
| 4.4   | System Data Control                                   | 38 |
| 4.4.1 | PC Programming                                        |    |
| 4.4.2 | DSP Resource Usage                                    |    |
| 4.4.3 | Automatic Time Adjustment                             |    |
| 4.4.4 | Dynamic Host Configuration Protocol (DHCP) Server     |    |
| 4.4.5 | Flexible Numbering                                    | 41 |
| 4.4.6 | Floating Extension                                    | 41 |
| 4.4.7 | Software Upgrading                                    |    |
| 4.5   | Fault Recovery/Diagnostics                            | 43 |
| 4.5.1 | Power Failure Restart                                 |    |
| 4.5.2 | Dynamic Host Configuration Protocol (DHCP) Assignment | 43 |
| 4.5.3 | PING Confirmation                                     |    |
| 4.5.4 | System Monitoring                                     |    |
| 5 Ap  | pendix                                                | 45 |
| 5.1   | Capacity of System Resources                          |    |
|       |                                                       |    |

Section 1 For Your Safety

# 1.1 For Your Safety

# 1.1.1 For Your Safety

## **Description**

To prevent personal injury and/or damage to property, be sure to observe the following safety precautions.

The following symbols classify and describe the level of hazard and injury caused when this unit is operated or handled improperly.

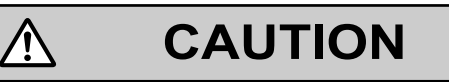

This notice means that misuse could result in injury or damage to property.

# The following types of symbols are used to classify and describe the type of instructions to be observed.

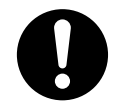

This symbol is used to alert users to a specific operating procedure that must be followed in order to operate the unit safely.

# CAUTION

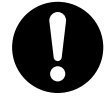

· To the Administrator regarding account passwords

Ŵ

- To avoid unauthorised access and possible abuse of the Control Box, keep the passwords secret, and be aware of the importance of the passwords, and the possible dangers if they become known to others.
- **2.** The Control Box has no passwords set initially. For security, select a secure password as soon as the Control Box is installed at the site.
- 3. Change the passwords periodically.
- **4.** It is strongly recommended that passwords of 10 numbers or characters be used for maximum protection against unauthorised access.

Section 2 Call Handling Features

# 2.1 Incoming Call Features

# 2.1.1 Internal Call Features

## **Description**

The following types of internal calls are available:

| Feature       | Description & Reference               |  |  |
|---------------|---------------------------------------|--|--|
| Intercom Call | A call from one extension to another. |  |  |
|               | $\rightarrow$ 2.4.1 Intercom Call     |  |  |

#### [Available Destinations]

| Destination                      | Availability |
|----------------------------------|--------------|
| Wired Extension                  | $\checkmark$ |
| Incoming Call Distribution Group | $\checkmark$ |
| UM Group                         | $\checkmark$ |

# 2.2 Receiving Group Features

# 2.2.1 Incoming Call Distribution Group

## **Description**

An incoming call distribution group is a group of extensions programmed through system programming.

An incoming call distribution group receives calls directed to the group. Each incoming call distribution group is assigned a floating extension number.

Incoming calls directed to an incoming call distribution group are distributed to all the member extensions in the group simultaneously.

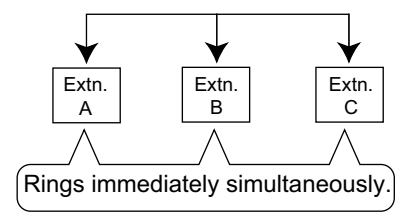

## Conditions

- One extension can belong to multiple incoming call distribution groups.
- If a second call arrives while a call is ringing, the second call will be put in a queue. After the first call is answered, the second call will ring at the other extensions in the ICD group.

## **PC Programming Manual References**

11.1.1 Control Box Configuration—[3-5-1] Group—Incoming Call Distribution Group—Group Settings 11.1.1.1 Control Box Configuration—[3-5-1] Group—Incoming Call Distribution Group—Group Settings— Member List

## **Feature Manual References**

- 4.4.6 Floating Extension
- 5.1 Capacity of System Resources

# 2.3 Call Forwarding (FWD)/Do Not Disturb (DND) Features

# 2.3.1 Call Forwarding (FWD)

## **Description**

Extensions can forward their calls to preset destinations. There are several different types of forwarding, and the circumstances under which the calls are forwarded for each type differ as follows:

| Туре           | Circumstance                                                                                    |  |  |  |
|----------------|-------------------------------------------------------------------------------------------------|--|--|--|
| All Calls      | Any time                                                                                        |  |  |  |
| Busy           | When the extension user's line is busy.                                                         |  |  |  |
| No Answer      | When the extension user does not answer within a preprogrammed time.                            |  |  |  |
| Busy/No Answer | When the extension user's line is busy or the user does not answer within a preprogrammed time. |  |  |  |

#### [Available Destinations]

| Destination                      | Availability |
|----------------------------------|--------------|
| Wired Extension                  | $\checkmark$ |
| Incoming Call Distribution Group | $\checkmark$ |
| UM Group                         | $\checkmark$ |

## **Conditions**

#### [General]

#### Message Waiting

While calls are forwarded, Message Waiting information is not forwarded. Message Waiting information is indicated at the originally called extension. ( $\rightarrow$  3.2.1.5 Message Waiting Notification—Lamp)

#### [No Answer and Busy/No Answer]

No Answer Time

The number of seconds before a call is forwarded is programmable for each extension.

## **PC Programming Manual References**

8.1.1 Users—User Container—Add User/Edit User—Telephony Feature 17.1.2 My Portal—Telephony

## **Operating Manual References**

1.4.1 Forwarding Calls

# 2.3.2 Do Not Disturb (DND)

## **Description**

Incoming calls to an extension where DND is enabled will be rejected.

# PC Programming Manual References

8.1.1 Users—User Container—Add User/Edit User—Telephony Feature 17.1.2 My Portal—Telephony

## **Operating Manual References**

3.1.1 User Programming

# 2.4 Making Call Features

# 2.4.1 Intercom Call

## **Description**

An extension user can call another extension user.

## Conditions

• Extension Number/Name Assignment Extension numbers and names are assigned to all extensions.

## **PC Programming Manual References**

- 8.1.1 Users—User Container—Add User/Edit User
  - $\rightarrow$  Extension Number
  - $\rightarrow$  Display Name

## **Operating Manual References**

1.2 Making Calls

# 2.5 Transferring Features

# 2.5.1 Call Transfer

## **Description**

An extension user can transfer a call to another extension.

#### [Available destination]

| Destination                      | Availability |
|----------------------------------|--------------|
| Wired Extension                  | $\checkmark$ |
| Incoming Call Distribution Group | ~            |
| UM Group                         | $\checkmark$ |

# 2.6 Administrative Information Features

# 2.6.1 Record Log Features

# 2.6.1.1 Station Message Detail Recording (SMDR)

## **Description**

Automatically records detailed information for each extension.

#### 1. SMDR Output Port

The following output methods can be selected through system programming:

→ 12.1 Control Box Configuration—[11-1] Maintenance—Main—SMDR—SMDR Format—Port

| Output Method                       | Description                                                                |  |  |  |
|-------------------------------------|----------------------------------------------------------------------------|--|--|--|
| Telnet compatible terminal emulator | SMDR information is sent to a Telnet compatible terminal emulator via LAN. |  |  |  |

#### 2. SMDR Output Data

The following data will be recorded and sent to the SMDR output port:

- a. Intercom call information (outgoing)
- **b.** Control Box error log

**Memory for SMDR:** A specified number of call records can be stored in the Control Box. If more calls are originated or received, the oldest record is overwritten by the newest one.

#### 3. SMDR Format Type and Contents

The following is an example of the output format.

| Date<br>(8 digits) | Time<br>)(7) | Ext<br>(5)   | Dial Number<br><b>(25)</b> |  |
|--------------------|--------------|--------------|----------------------------|--|
| 01/09/17           | 05:29PM      | 1126         | EXT1460                    |  |
| 01/09/17           | 06:23PM      | 1812<br>1460 | EXT1234<br>EXT1253         |  |
| 01/09/17           | 06:42PM      | 1253<br>1253 | EXT1741<br>FXT1812         |  |
| •                  | •            | •            | •                          |  |
| •<br>(1)           | •<br>(2)     | •<br>(3)     | •<br>(4)                   |  |

#### [Explanation]

The following table explains the SMDR contents which are based on the numbers in the previous pattern examples. For the programmable items, refer to the following [Programmable Items].

| Number in the Pattern  | ltem | Description                                                                                                    |  |  |  |
|------------------------|------|----------------------------------------------------------------------------------------------------|--|--|--|
| (1) Date               |      | Shows the date of the call.                                                                                                    |  |  |  |
| (2) Time               |      | Shows the end time of a call as Hour/Minute/AM or PM.                                                                              |  |  |  |
| (3) Ext<br>(Extension) |      | Shows the extension number of a user container or optional device, floating extension number, etc., which was engaged in the call. |  |  |  |
| (4) Dial Number        |      | [Outgoing Intercom Call]<br>Shows "EXT" followed by the dialled extension number.                                                  |  |  |  |

#### [Programmable Items]

| Item                   | Description                                                                                                    |  |  |  |
|------------------------|----------------------------------------------------------------------------------------------------|--|--|--|
| Outgoing intercom call | Controls whether the outgoing intercom calls are recorded.<br>→ 12.1 Control Box Configuration—[11-1] Maintenance—Main<br>—SMDR—Print Information—Intercom Call                               |  |  |  |
| Date order             | The date order is changeable: month/day/year, day/month/year,<br>year/month/day, year/day/month.<br>→ 12.1 Control Box Configuration—[11-1] Maintenance—Main<br>—SMDR—SMDR Format—Date Format |  |  |  |
| Time format            | Controls whether time is displayed in 12-hour or 24-hour format.<br>$\rightarrow$ 12.1 Control Box Configuration—[11-1] Maintenance—Main<br>—SMDR—SMDR Format—Time Format (12H / 24H)         |  |  |  |

## Conditions

#### [General]

- SMDR data is not deleted even if the Control Box is reset.
- SMDR data from a user is not deleted even if the user is deleted.
   If the user is deleted while some SMDR data has not been output, the SMDR data may be output as SMDR data for a new user added later.
- If the Control Box is reset during a conversation, the call will not be recorded on SMDR.

#### [Output to a Telnet compatible Terminal Emulator]

- In order to activate a connection to a terminal emulator, the IP address of the mother board, port number, user ID ("SMDR"), and password must be entered.
- If a terminal emulator user incorrectly enters the user ID or password 3 times consecutively, an alarm will be sent and connection will not be possible for 10 minutes.
- Through system programming, it is possible to assign the Control Box port number and password.
- The terminal emulator application must be running constantly. If the application is terminated, call records that occur after the termination will be recorded in the Control Box's memory. However, if the number of call records exceeds the Control Box's capacity, older records will be deleted. Also, when the application restarts or is reconnected, duplicated call records may be output.

#### [Using SMDR with applications]

SMDR data can also be monitored by applications. For more information, see your application's documentation.

## **PC Programming Manual References**

12.1 Control Box Configuration-[11-1] Maintenance-Main

#### **Feature Manual References**

5.1 Capacity of System Resources

## 2.6.1.2 Syslog Record Management

#### **Description**

By connecting the Control Box to a Syslog server over a LAN, it is possible to output local alarm information (major alarms/minor alarms) to an external PC.

• To be able to use this feature, through system programming, it is required to enable this feature and register the IP address of the Syslog server.

## **PC Programming Manual References**

- 7.2.2 Utility—Log—Syslog
- 16.3.1 Network Service-[3-2] Client Feature-Syslog

# 2.7 User Container

### **Description**

With User Containers, you can easily configure and maintain users by associating devices with each user. All devices controlled by the Control Box must be associated with a User Container.

The integration configuration of the User Container is shown below.

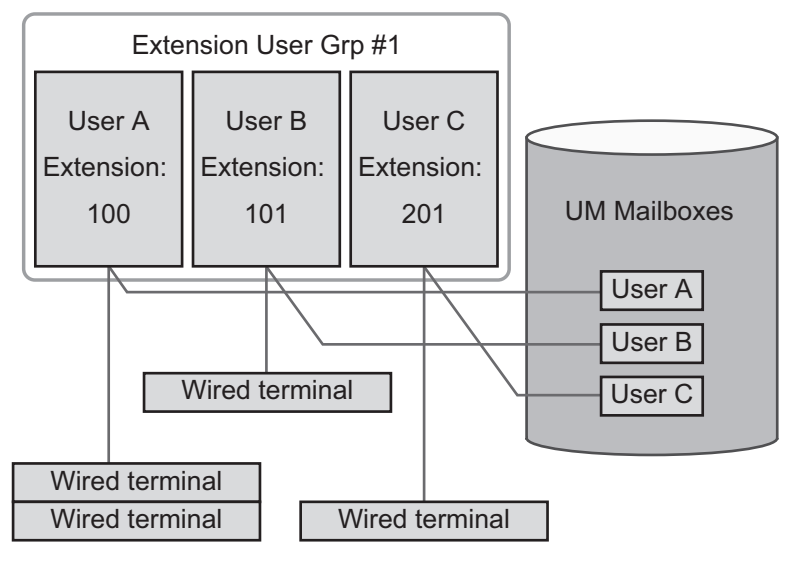

#### **User Container Concept**

#### Example of the figure

- User A, B, and C are assigned to User Group #1, the main device of User A is assigned to the device with extension number 100.
   User B is assigned to Extension 101 and User C is assigned to extension 201 in the main device.
- In addition, user A has an additional device (sub device) registered in the User Container.

# 2.7.1 User Container

## 2.7.1.1 User Container Configuration

#### **Description**

The User Container is a "container" for linking the user to the usable devices. You can easily monitor the users and devices by using this container. All wired extensions integrated in the Control Box must be integrated into one of the User Containers.

#### 1. Amount of Users and Device Resources

The Control Box supports a maximum of 2000 User Containers. 1 User Container is reserved for the Administrator. The remaining 1999 User Containers are for general users.

Up to 2 devices can be registered to each User Container. However, the maximum number of devices that can be registered is limited to 2000. Therefore, the actual number of User Containers that can be created may be less than 2000. In the example below, a main and sub device are registered to User Containers 1 and 3, so the maximum number of User Containers cannot be created.

| Device        |            | User Con     | Limitationa |                  |                                               |
|---------------|------------|--------------|-------------|------------------|-----------------------------------------------|
| Туре          | 1          | 2            | 3           | <br>1,999        | Limitations                                   |
| Main          | Registered | Registered   | Registered  | <br>Unregistered | The total number of                           |
| Sub           | Registered | Unregistered | Registered  | <br>Unregistered | main and sub devices<br>must be 2000 or less. |
| UM<br>mailbox | Registered | Registered   | Registered  | <br>Unregistered | None.                                         |

- A User Container contains a main device, a Unified Messaging mailbox, and an optional sub device.
- The user can use service features on any device by using the extension number of the main device as a representative number.

This representative number is referred to as the main extension number.

#### **PC Programming Manual References**

8.1 Users-User Container

#### **Operating Manual References**

1.6 User Device Management

# 2.7.1.2 Editing User Settings

#### **Description**

Extension users can sign in to My Portal and change various settings related to their User Container.

#### **Conditions**

• Settings regarding the relation between the user and the devices cannot be configured.

## **PC Programming Manual References**

17 My Portal

## **Operating Manual References**

1.6 User Device Management

# 2.7.2 Call Control Feature

## 2.7.2.1 Main Device/Device Common

#### **Description**

By calling the user's main device, it is possible to send an incoming call signal to the main device and sub device registered in the User Container at the same time.

It is also possible to send an incoming call signal to a sub device at a predetermined time delay from the time of an incoming call to the main device depending on the user settings.

• When one of the devices registered to the user answers a call incoming on multiple devices, the incoming signal on the other devices will be stopped and only the device that answered the call will be able to speak with the other party.

#### **PC Programming Manual References**

8.1.1 Users-User Container-Add User/Edit User

## 2.7.2.2 Sub Device

#### **Description**

- 1. Outbound call
  - Operations performed from a sub device are treated as if performed from the main device.
- 2. Inbound call

#### [Parallel ringing]

- Calls to the user also arrive on the sub device.
- It is possible to send an incoming call signal to a sub device at a predetermined time delay from the time of an incoming call to the main device.
- When the incoming call to the main device is stopped by the receiver modification feature, the incoming call to the sub device will also be stopped.
- 3. Call

#### [Setting data between devices]

• Sub devices operate based on the COS of the main device and/or the settings of each terminal.

#### **Conditions**

The settings of the main device are obeyed when receiving a call when already on a call. At this time the
incoming call is only displayed on the main device, however, by disconnecting the incoming call, the call
will be displayed on all the devices as configured in the delay settings. However, the call will immediately
arrive on the terminal on a call without applying the delay settings.

#### **PC Programming Manual References**

8.1.1 Users-User Container-Add User/Edit User

## 2.7.2.3 UM (Mailbox)

#### Description

- By assigning a main extension when adding a user, a UM mailbox with the same the extension as the user number will be created automatically, and it will automatically be associated with the user.
- The mailbox cannot be generated from the UM settings (Mailbox settings menu). The mailbox can only be generated as an effect of a user being generated.

| Manager Mailbox | The mailbox for the system manager will be automatically created during init |  |
|-----------------|------------------------------------------------------------------------------|--|
|                 | start-up.                                                                    |  |

• When a new message has been recorded in a user's mailbox, a new message indication is sent to all the user's devices.

• The below listed information is automatically reflected to the mailbox registered to the user by the settings configured in the User Container.

If you change the settings in the User Container, the settings of the mailbox will also be updated accordingly.

On the other hand, the settings of the mailbox registered to the user cannot be adjusted in the settings menu of that mailbox.

- First Name, Last Name
- Voice Mail Notification, Email address
- COS

#### **Feature Manual References**

3.1 Unified Messaging System Administration

Section 3

**Unified Messaging System** 

# 3.1 Unified Messaging System Administration

# 3.1.1 Unified Messaging System Overview

## **Description**

The Control Box has a built-in messaging system that provides voice mail services to its subscribers.

#### Users

The user owns his/her own mailbox.

The following types of users exist in the Unified Messaging system:

- Subscriber (maximum 1999)
   A subscriber is an extension user who has a mailbox assigned to his extension. When subscribers log in to their mailbox, they can listen to and respond to messages left by other subscribers.
- System Manager (maximum 1) The system manager can send broadcast messages.

#### UM Ports and the UM Group

A port acts as a pathway into the Unified Messaging system, so when a call is directed to the Unified Messaging system, it requires one available UM port. The total number of available ports is 128. The UM ports belong to the Control Box's UM group. This group has a floating extension number, which can be the destination for incoming calls, redirected calls, transferred calls, etc. When incoming calls are received at the floating extension number of the UM group, calls will hunt starting at the lowest UM port number.

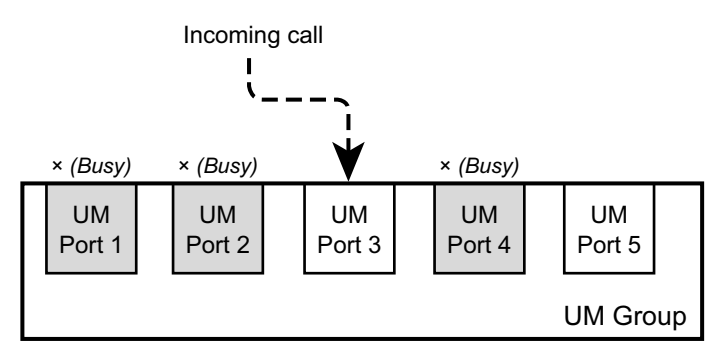

## Conditions

- As the Unified Messaging system is part of the same system as the Control Box, the Unified Messaging system's data coordinates with the Control Box settings.
- Each port is assigned an extension number.
   → 9.5 Control Box Configuration—[1-1] Configuration—Slot—UM Property—UM Port Property—Main— Extension Number
- When hunting for an available UM port, the Control Box ignores any FWD or DND settings (→ 2.3 Call Forwarding (FWD)/Do Not Disturb (DND) Features) applied to the ports.
   It is possible to call a port in a UM group directly. If a call is routed directly to a port in the group, it is possible to apply certain features (e.g., FWD) to that port.

#### • DSP Resource Usage

Connecting to the Unified Messaging system requires a certain number of DSP resources. If all DSP resources are in use, this operation cannot be performed. ( $\rightarrow$  4.4.2 DSP Resource Usage)

## **PC Programming Manual References**

9.5 Control Box Configuration—[1-1] Configuration—Slot—UM Property—UM Port Property

11.2 Control Box Configuration-[3-7] Group-UM Group

## **Operating Manual References**

1.5 Using the Unified Messaging Features

# 3.1.2 System Administration

#### **Description**

System administration (programming, diagnosis, system prompt administration, etc.) can be performed by the System Administrator using Web Maintenance Console. For more information, refer to the PC Programming Manual.

# 3.1.2.1 System Security

## **Description**

Protects the Unified Messaging system from unauthorised programming and/or use. By default, the System Manager can access the system from his or her telephone because the relevant settings are enabled and a password is set.

## **PC Programming Manual References**

15.1 UM Configuration-[7] System Security

# 3.2 System and Subscriber Features

# 3.2.1 System Features

## **Description**

System management can be performed by the system manager using an extension telephone, or by the System Administrator using Web Maintenance Console.

## 3.2.1.1 Broadcasting Messages

## **Description**

Allows the System Manager to deliver the same message to the mailboxes of all subscribers simultaneously.

## Conditions

· This feature is only available for the System Manager.

## **Operating Manual References**

#### Manager Operation

2.1.1 System Manager Features—Broadcasting Messages

# 3.2.1.2 Class of Service (COS)

## **Description**

Each User Container is assigned a Class of Service (COS) that determines the set of services that are available to its subscriber. 514 COS classes are supported by the system. User Containers can be assigned to their own or to the same COS as needed. COS number 514 is assigned to the System Manager. COS number 514 cannot be assigned to any other User Container.

## Conditions

- The System Administrator (using a PC) can change COS assignments.
- COS 513 is reserved.

## **PC Programming Manual References**

8.2 Users—Advanced Extension Settings—COS 14 UM Configuration—[2] Class of Service

# 3.2.1.3 Hospitality Mode

#### **Description**

Allows a subscriber to access certain subscriber services in a dedicated, 'hospitality' mode. Subscribers in hospitality mode can only listen to messages.

## **PC Programming Manual References**

14.1 UM Configuration-[2] Class of Service-Hospitality Mode

# 3.2.1.4 Message Waiting Notification—E-mail Device

## **Description**

Enables subscribers to be notified by e-mail when they have new messages. The notification will contain the message sender's information, the date and time of the message, the length of the message, and the number of messages (new/old). The voice message will also be attached to the e-mail notification.

#### Note

To receive notifications about missed calls, extension users should specify e-mail addresses in their user settings. ( $\rightarrow$  4.3.1 E-mail Notification for Extension Users)

## Conditions

• Depending on the settings of the sender and recipient, voice messages may not be sent or received properly.

## **PC Programming Manual References**

- 8.1.1 Users—User Container—Add User/Edit User—Contact
- 14.1 UM Configuration-[2] Class of Service-General-E-mail Option
- 17.1.1 My Portal—Home
  - $\rightarrow$  Email Address (Email 1–3)
  - $\rightarrow$  Use for voice mail notification (Email 1–3)

## **Feature Manual References**

4.3.1 E-mail Notification for Extension Users

## **Operating Manual References**

#### **Subscriber Operation**

3.1.1 User Programming—Editing Settings in My Portal

## 3.2.1.5 Message Waiting Notification—Lamp

## **Description**

Automatically lights the message waiting lamp on the subscriber's telephone when subscribers have new messages.

## 3.2.1.6 System Prompts

## **Description**

Are announcements that instruct a caller. The System Administrator can select which language is used for the prompts.

## **PC Programming Manual References**

14.1 UM Configuration-[2] Class of Service-Prompt Mode

# 3.2.2 Subscriber Features

## **Description**

Users who are assigned a mailbox in the Unified Messaging system are called subscribers.

## 3.2.2.1 Automatic Login

#### **Description**

Allows subscribers and managers to log in to their mailbox directly without entering the mailbox number. A subscriber/manager can log in to his or her mailbox directly by:

• dialling a Unified Messaging extension number directly from his or her extension.

## 3.2.2.2 Autoplay New Message

#### **Description**

It is possible to play new messages automatically when a subscriber logs into his or her mailbox. There is no need to press [1] to receive the new messages.

#### Conditions

• If there is more than one new message in the mailbox, it can be set whether or not messages will be played continuously without system prompts.

#### **PC Programming Manual References**

- 14.1 UM Configuration-[2] Class of Service-Mailbox
  - $\rightarrow$  Autoplay New Message
  - $\rightarrow$  Play New Messages Sequentially

## 3.2.2.3 Forwarding to a Mailbox

#### Description

A subscriber can set calls to be forwarded to the floating extension number of the UM group. In this case, the call is forwarded directly to the extension's mailbox. Therefore the caller can leave a message without knowing the mailbox number.

#### **Feature Manual References**

2.3.1 Call Forwarding (FWD)

#### 3.2.2.4 Mailbox

#### **Description**

Is a place where all messages left for a subscriber are stored.

#### PC Programming Manual References

13 UM Configuration-[1] Mailbox Settings

#### **Operating Manual References**

#### Subscriber Operation

1.5.2 Logging in to and Configuring Your Mailbox

# 3.2.2.5 Mailbox Capacity Warning

## **Description**

Allows the Unified Messaging system to alert subscribers when recording time for their mailboxes is running low. The warning announcement will be heard at the beginning of Subscriber's Service.

# 3.2.2.6 Web Programming

## **Description**

Subscribers can access and change various settings via My Portal.

#### Mailbox settings

Subscribers can configure settings such as the name associated with their mailbox and notification parameters.

## Conditions

• Subscribers must have a user ID and password to log in to My Portal.

## **PC Programming Manual References**

17 My Portal

## **Feature Manual References**

4.4.1 PC Programming

### **Operating Manual References**

3.1 System Programming Using My Portal

# Section 4

# System Configuration and Administration Features

# 4.1 System Configuration—System

# 4.1.1 Group

## **Description**

The Control Box supports various types of groups.

#### 1. Incoming Call Distribution Group

An incoming call distribution group is a group of extensions which receives incoming calls directed to the group. Each incoming call distribution group has a floating extension number and name. One extension can belong to multiple groups.

 $\rightarrow$  11.1.1 Control Box Configuration—[3-5-1] Group—Incoming Call Distribution Group—Group Settings

 $\rightarrow$  11.1.1 Control Box Configuration—[3-5-1] Group—Incoming Call Distribution Group—Group Settings—Member List

 $(\rightarrow 2.2.1$  Incoming Call Distribution Group)

#### [Example]

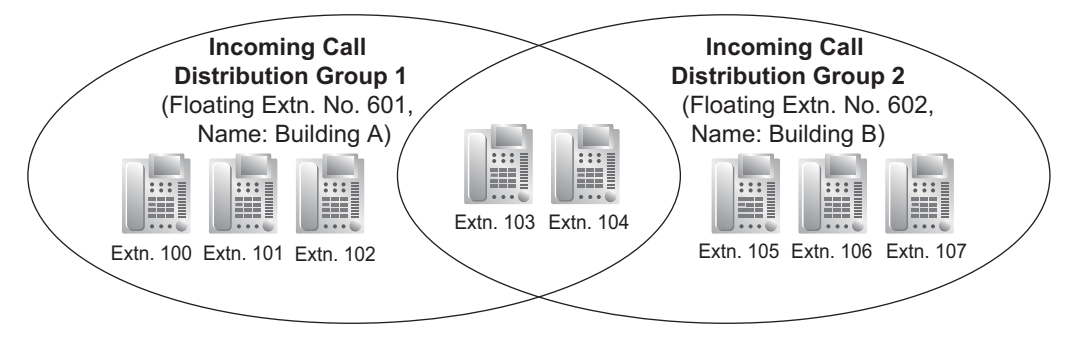

#### 2. UM Group

A UM group is the collection of all Unified Messaging ports. ( $\rightarrow$  3.1.1 Unified Messaging System Overview)

→ 11.2.1 Control Box Configuration—[3-7-2] Group—UM Group—Unit Settings

#### **PC Programming Manual References**

11 Control Box Configuration-[3] Group

#### **Feature Manual References**

- 4.4.6 Floating Extension
- 5.1 Capacity of System Resources

# 4.2 System Configuration—Extensions

# 4.2.1 SIP (Session Initiation Protocol) Extension

### **Description**

The Control Box supports the connection of SIP telephones. SIP extensions make and receive calls using Internet Protocol (IP).

#### SIP Video Phone

Video phone calls can be established between SIP extensions with video phone capabilities.

#### **Conditions**

#### [General]

- The Control Box supports SIP devices that use RFC 3261, 3264, 3310, 2327, or 4028.
- Before a SIP extension can be used, the IP address of the main unit, password, and extension number must be assigned on both the SIP extension and the Control Box.
   For details on how to register, refer to the Installation Manual.
- When registering the SIP extension, the user ID must be the extension number of the SIP extension.
- DSP Resource Usage

Making a call from a SIP extension requires a certain number of DSP resources, depending on the codec used. If all DSP resources are in use, this operation cannot be performed.

## **Installation Manual References**

4.6 Registering IP Telephones

## **PC Programming Manual References**

9.7 Control Box Configuration-[1-1] Configuration-Slot-V-SIPEXT128-Port Property

# 4.2.2 Peer-to-Peer (P2P) Connection

## **Description**

The Control Box automatically establishes peer-to-peer communication between extensions. With peer-topeer calls, the call is routed directly from one SIP extension to another without going through the DSP card, which means that P2P calls are established without using the Control Box's resources.

#### **Conditions**

- Three codecs are used for peer-to-peer calls: G.722, G.711, and G.729A. The speech quality of the codecs varies as follows: (High) G.722, G.711, G.729A (Low).
   When the preferred codec of each party differs, the call will be established using the lower codec. For example, if the caller prefers G.711 while the called party prefers G.729A, the call will be established using G.729A.
- The priority of the codec that will be used can be specified via the telephone itself.
- For non-peer-to-peer calls via the DSP card, calls cannot be made or received when all of the card's resources are being used.
- The Control Box supports H.263/H.264 codecs for P2P video communication.

# 4.3 E-mail Notification Features

# 4.3.1 E-mail Notification for Extension Users

## **Description**

An e-mail can be sent to extension users, notifying them of events such as when they receive a new voice message. Notifications can be sent for the following events:

- New UM voice message
- Missed call
- Sensor Notification/Emergency Notification
- User password expiration notification

#### **Conditions**

- · To send e-mail notifications, the SMTP server settings must be configured.
- Up to 3 e-mail addresses can be registered for each extension user.
- The maximum file size of the e-mail attachment is 30 MB. Files that exceed this size cannot be sent as an attachment.

#### **PC Programming Manual References**

- 8.1.1 Users—User Container—Add User/Edit User
- 16.2.4 Network Service-[2-7] Server Feature-SMTP
- 17.1.1 My Portal—Home
  - $\rightarrow$  Email Address (Email 1–3)
  - $\rightarrow$  Use for missed call notification (Email 1–3)
  - $\rightarrow$  Use for voice mail notification (Email 1–3)

#### **Feature Manual References**

3.2.1.4 Message Waiting Notification-E-mail Device

## **Operating Manual References**

3.1.1 User Programming—Editing Settings in My Portal

# 4.3.2 E-mail Notification of System-level Events

## **Description**

An e-mail can be sent to administrators or other specified e-mail addresses when certain system-level events occur. Notifications can be sent for the following events:

| Event           | Details                                                                                                    |  |
|-----------------|----------------------------------------------------------------------------------------------------|--|
| System alarm    | <ul> <li>An e-mail is sent to users registered as an administrator, and to up to two additional e-mail addresses.</li> <li>Reported alarm information includes the following</li> <li>Error message which is detected by the Control Box</li> </ul> |  |
| Software update | <ul> <li>Notifications can be sent for the following types of software update events:</li> <li><b>1.</b> A software update has been successfully installed.</li> </ul>                                                                              |  |

• To send e-mail notifications, the SMTP server settings must be configured.

## **PC Programming Manual References**

5.1 System Control—Program Update 7.3 Utility—Email Notification 16.2.4 Network Service—[2-7] Server Feature—SMTP

#### **Feature Manual References**

4.4.7 Software Upgrading

# 4.4 System Data Control

# 4.4.1 PC Programming

## **Description**

There are 2 levels of authorisation for programming the Control Box, where each level controls which settings the programming is allowed to access and change.

| Level         | Description                                                   |
|---------------|---------------------------------------------------------------|
| Administrator | For System Administrators                                     |
| User          | For end users<br>User-level accounts can log in to My Portal. |

## Conditions

• Each account is assigned a password that is required to log in.

## CAUTION

#### To the Administrator regarding account passwords

- 1. To avoid unauthorised access and possible abuse of the Control Box, keep the passwords secret, and be aware of the importance of the passwords, and the possible dangers if they become known to others.
- 2. The Control Box has no passwords set initially. For security, select a secure password as soon as the Control Box is installed at the site.
- **3.** Change the passwords periodically.
- **4.** It is strongly recommended that passwords of 10 numbers or characters be used for maximum protection against unauthorised access.

## **Installation Manual References**

4.3 Starting Web Maintenance Console

## **PC Programming Manual References**

2.1.1 Web Maintenance Console Accounts8 Users17 My Portal

## **Operating Manual References**

3.1 System Programming Using My Portal

# 4.4.2 DSP Resource Usage

#### **Description**

To digitally process audio signals, such as a telephone call, the Control Box must use a certain number of DSP (Digital Signal Processing) resources. DSP resources are provided by the DSP card installed in the Control Box. Since there are a limited number of DSP resources, no further operations (e.g., telephone calls) can be performed if all resources are being used.

The following list shows some of the basic operations that require DSP resources.

• SIP extension call

• Accessing the Unified Messaging system (including recording calls)

For SIP extension calls, the number of required resources differs depending on the codec (G.711 or G.729) used.

#### Examples of DSP resource usage

Fundamentally, the number of resources required for a given situation is the sum of the resources required for each individual operation. The following examples illustrate DSP resource usage in various situations.

#### [Unified Messaging access]

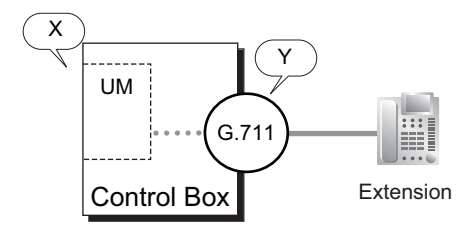

Playing back messages from or recording messages to the Unified Messaging (UM in the figure above) system requires DSP resources, X in this example, in addition to the resources required for the G.711 codec (Y). The total cost is X + Y.

#### DSP usage graph

The Control Box keeps a record of the maximum DSP usage per hour for each of the following features/ services. A graph can then be displayed in Web Maintenance Console showing trends in DSP usage over time, as well as the number of calls and operations that could not be performed due to lack of resources.

- VoIP (SIP extension usage)
- Unified Messaging

The graph also shows the amount of free resources and the total resource use.

#### [Example]

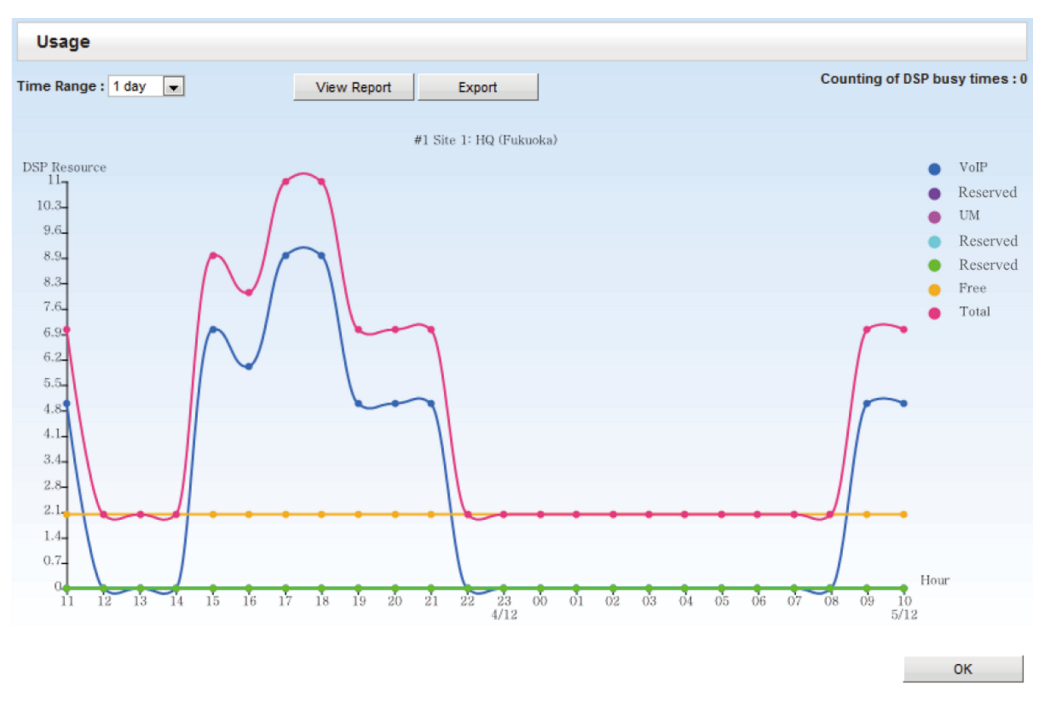

## Conditions

[DSP usage graph]

- The most recent 30 days of DSP usage is recorded.
- The scale of the graph can be set to 1-hour, 4-hour, or 24-hour intervals.
- The maximum value of the vertical axis is the maximum recorded DSP usage value, and not the available DSP resource capacity.
- To view the number of times DSP resources are measured as busy, see Counting of DSP busy times.
- The state of DSP resource usage can be outputted as a CSV file by clicking Export.

#### **PC Programming Manual References**

9.2 Control Box Configuration—[1-1] Configuration—Slot—System Property—Main—DSP CODEC G.711 only (SIP extension)

9.8 Control Box Configuration—[1-5] Configuration—DSP Resource

#### **Feature Manual References**

3.2 System and Subscriber Features 4.2.1 SIP (Session Initiation Protocol) Extension

# 4.4.3 Automatic Time Adjustment

#### **Description**

It is possible to adjust the Control Box's clock automatically in the following two ways:

- a. Summer Time (Daylight Saving Time) Setting: The start and end dates of the summer time can be programmed. The clock will be adjusted (one hour forward or backward) at 2:00 AM of the programmed date, if enabled through system programming. It means 2:00 AM will become 3:00 AM on the start date of the summer time, and 2:00 AM will become 1:00 AM on the end date.
- b. Time Information through Network Time Protocol (NTP): By connecting the Control Box to an NTP server, it is possible to receive and update the time setting. The clock will be adjusted every day at 3:05 AM, if enabled through system programming.

#### Conditions

 SMDR will record the call information using the Control Box clock so that the recording time will be overlapped at the end of summer time.

#### **PC Programming Manual References**

10.1.1 Control Box Configuration—[2-1-1] System—Date & Time—Date & Time Setting

10.1.2 Control Box Configuration—[2-1-2] System—Date & Time—SNTP / Daylight Saving—Automatic Time Adjustment—Automatic Time Correction on Stand-alone mode

10.1.2.1 Control Box Configuration—[2-1-2] System—Date & Time—SNTP / Daylight Saving—Daylight Saving

#### **Feature Manual References**

2.6.1.1 Station Message Detail Recording (SMDR)

# 4.4.4 Dynamic Host Configuration Protocol (DHCP) Server

#### **Description**

The Control Box has a built-in DHCP server. When the DHCP server is enabled, the Control Box will automatically assign IP addresses to other devices on the network, such as extension telephones.

Using a DHCP server simplifies network management by removing the need to assign IP addresses to devices manually.

#### Conditions

- The DHCP Server feature cannot be used if the Control Box's IP address assignment mode is set to DHCP.
- If the Control Box's DHCP server is enabled, make sure that no other DHCP servers are running on the same network. Having more than one DHCP server on a network can result in network errors.
- For the following settings, the Control Box delivers the settings of its LAN port to devices: subnet mask, default gateway address, and DNS server addresses.

#### **PC Programming Manual References**

16.2.1 Network Service-[2-1] Server Feature-DHCP(LAN)

## 4.4.5 Flexible Numbering

#### **Description**

To dial another extension user or to access Control Box features, the access numbers (extension numbers or feature numbers) are required.

#### [Flexible Numbering Table]

Extension Numbers

| Feature                                         | Default |
|-------------------------------------------------|---------|
| Extension Numbering Scheme 1–127—Leading Number | None    |
| Extension Numbering Scheme 128—Leading Number   | 970     |

• Feature Numbers (cannot be changed)

| Feature                     | Default          |
|-----------------------------|------------------|
| FWD/DND set/cancel—Internal | <del>×</del> 712 |
| FWD/DND No Answer Timer set | <del>×</del> 713 |

#### **PC Programming Manual References**

10.2.1 Control Box Configuration—[2-6-1] System—Numbering Plan—Main

#### **Feature Manual References**

5.1 Capacity of System Resources

#### **Operating Manual References**

4.2.1 Feature Number Table

# 4.4.6 Floating Extension

#### **Description**

Virtual extension numbers can be assigned to resources to make them appear as extensions. This feature is also known as Floating Station.

These numbers are defined as floating extension numbers and can be assigned as a destination of incoming calls etc.

| Resource |                                     | Description                                                                                               | Default |
|----------|-------------------------------------|----------------------------------------------------------------------------------------------------|---------|
| Group    | Incoming Call<br>Distribution Group | Used to call an incoming call distribution group. ( $\rightarrow$ 2.2.1 Incoming Call Distribution Group) | None    |
|          | UM Group                            | Used to call a UM group.                                                                                  | 97001   |

• It is possible to give names to floating extension numbers.

## **PC Programming Manual References**

- 10.2.1 Control Box Configuration—[2-6-1] System—Numbering Plan—Main—Extension
- 11.1.1 Control Box Configuration—[3-5-1] Group—Incoming Call Distribution Group—Group Settings—Main → Floating Extension Number
  - $\rightarrow$  Group Name
- 11.2.1 Control Box Configuration—[3-7-2] Group—UM Group—Unit Settings—Floating Extension No.

## **Feature Manual References**

- 3.1.1 Unified Messaging System Overview
- 4.4.1 PC Programming

# 4.4.7 Software Upgrading

#### **Description**

The main software of the Control Box can be updated. The update files can be uploaded to the Control Box from Web Maintenance Console.

The following software can be updated:

| Data Type          | Description                                                   |
|--------------------|---------------------------------------------------------------|
| Main software data | Operating system data area on the Control Box's mother board. |

## Conditions

• The software version of the mother board can be confirmed through system programming.

## **PC Programming Manual References**

5.1 System Control—Program Update

# 4.5 Fault Recovery/Diagnostics

# 4.5.1 Power Failure Restart

## **Description**

When turning the electricity back on, the Control Box restarts the stored data automatically and will record the event (System Restart) in the error log.

## Conditions

• In the event of a power failure, the Control Box's memory is protected by a factory-provided lithium battery.

# 4.5.2 Dynamic Host Configuration Protocol (DHCP) Assignment

## **Description**

It is possible to assign the Control Box as a Dynamic Host Configuration Protocol (DHCP) client, allowing IP addresses to be received from a DHCP server over a LAN.

## Conditions

• It is possible to enable this feature through system programming.

#### Notice

It is important to set your DHCP server to not change the IP addresses of the mother board and DSP card after IP devices have been registered to the Control Box. Those devices will not operate properly if these IP addresses are changed.

## **PC Programming Manual References**

- 16.1 Network Service-[1] IP Address/Ports-Basic Settings
  - → LAN Setting—Obtain an IP address automatically/Use the following IP address
  - → LAN Setting—IP Address
  - → DSP IP Setting—Obtain DSP IP address automatically/Use the following DSP IP address

# 4.5.3 PING Confirmation

## **Description**

It is possible to confirm the connection of IP telephones, routers, and hubs within or outside the private network using PING. The Control Box will send an Internet Control Message Protocol (ICMP) echo request through the PC programming terminal and receive an ICMP message confirming connection.

## Conditions

- The Control Box performs PING as follows:
  - Test packet length: 56 bytes
  - Ping attempts: 5
  - Time out length: 1 second
  - Ping interval time: 1 second

## **PC Programming Manual References**

7.1.1 Utility—Diagnosis—Ping

# 4.5.4 System Monitoring

#### **Description**

The Control Box monitors the status of the system and records this information. This status information can be acquired in the following ways:

- Web Maintenance Console interface The monitoring status of the target items is displayed in Web Maintenance Console.
- Alarm Notification

If the target item is in a congested state, it is recorded in the Syslog, alarm notification will be performed. ( $\rightarrow$  2.6.1.2 Syslog Record Management)

Below the possible acquisition of items per acquisition method is shown.

| Item                                             | Web-MC Display | Alarm Notification |
|--------------------------------------------------|----------------|--------------------|
| CPU Usage (%)                                    | $\checkmark$   | $\checkmark$       |
| Control Box Internal Memory Free Block Usage (%) |                | $\checkmark$       |
| Memory Usage (%)                                 | ~              | $\checkmark$       |
| Storage Usage (%)                                | ~              | $\checkmark$       |
| Internal Storage Lifespan                        |                | $\checkmark$       |

#### [Integrated Terminal Monitoring]

The operational status of terminals (IP telephones) connected to the system can also be monitored by the Control Box. IP telephones and DSP resources can be monitored. The monitor method accumulates the results of the keep-alive every hour. The success rate is displayed 24/7 in Web Maintenance Console.

#### **PC Programming Manual References**

9.2 Control Box Configuration—[1-1] Configuration—Slot—System Property—System Status

Section 5 Appendix

# 5.1 Capacity of System Resources

# System

| Item              | Capacity      |
|-------------------|---------------|
| COS               | 512           |
| Extension number  | 1 – 5 digits  |
| SMDR Call Storage | 160,000 calls |

# Groups

| Item                             | Capacity                   |
|----------------------------------|----------------------------|
| User Group                       | 512                        |
| Incoming Call Distribution Group | 256 (128 extensions/group) |

# **Unified Messaging**

| Item                                             | Capacity  |
|--------------------------------------------------|-----------|
| Number of Users<br>(Number of general mailboxes) | 1,999     |
| Class of Service                                 | 514       |
| UM Channel                                       | 128       |
| UM recording time                                | 200 hours |
| Message length                                   | 1–60 min  |
| UM System Manager                                | 1         |
| Maximum Messages<br>(per mailbox)                | 9,000     |

Note

# Panasonic Corporation

1006, Oaza Kadoma, Kadoma-shi, Osaka 571-8501, Japan http://www.panasonic.com

© Panasonic Corporation 2017